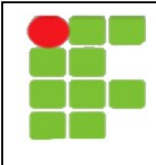

INSTITUTO FEDERAL DE EDUCAÇÃO, CIÊNCIA E TECNOLOGIA DO RN DISCIPLINA: REDES DE COMPUTADORES PROFESSOR: TADEU FERREIRA TÉCNICO EM INFORMÁTICA

## Ethereal Lab: Ethernet e ARP

Neste laboratório investigaremos a camada de enlace usando o padrão Ethernet e o protocolo ARP. Como referência usaremos o livro: *"Redes de computadores: uma abordagem top down"* 3a. Edição de James F. Kurose especificamente o capítulo 5 deste livro.

É importante lembrar que não trabalharemos com informações acima da camada de enlace, portanto para esta laboratório consideraremos apenas os endereços físicos ou endereços MAC.

Neste laboratório usaremos a ferramenta Wireshark, esta ferramenta nos possibilita ver o conteúdo de cada quadro de dados que passa pela placa de rede do computador. Você pode obter o wireshark a partir do site oficial: <u>http://www.wireshark.org/</u>

## Capturando e Analisando pacotes Ethernet

Vamos inicialmente capturar alguns quadros Ethernet para analisar. Para capturar os pacotes siga as instruções:

- Tenha certeza que o cache do seu browser está vazio. Isso garante que nossas requisições vão necessariamente ser feitas ao servidor de destino, e não serão respondidas pela cache local. (No firefox faça Ferramentas → Limpar histórico Recente, No IE8 faça Segurança → Apagar histórico de navegação → Marque a opção Arquivos Temporários de Internet → clique em delete)
- Abra o Wireshark
- Clique no botão "List Available Capture Interfaces" à esquerda.
- Inicie a captura clicando em START na placa de rede conectada à rede
- Use o browser para acessar a URL: http://dietinf.ifrn.edu.br/doku.php
- Pare o capturador de pacotes Wireshark clicando no botão Stop Running Live Capture você deve ter uma tela como a mostrada abaixo

| ⊗ 🛇 🛇 (Untitled) - Wireshark                                                                                                    |                                                                                                    |                                                                                                    |                                                                                                    |                                                                                                    |
|----------------------------------------------------------------------------------------------------|----------------------------------------------------------------------------------------------------|----------------------------------------------------------------------------------------------------|----------------------------------------------------------------------------------------------------|----------------------------------------------------------------------------------------------------|
| File Edit View Go Capture Analyze Statistics Telephony Tools Help                                                                                                    |                                                                                                    |                                                                                                    |                                                                                                    |                                                                                                    |
| 🗟 🍇 🎕 😂 🖆 🔛 🗶 C 😑 I Q 🧅 🔶 🍝 두 📘 🔲 I Q Q Q 🕅 🚳 🔹                                                                                                    |                                                                                                    |                                                                                                    |                                                                                                    |                                                                                                    |
| Filter:                                                                                                    |                                                                                                    |                                                                                                    | ▼ Express                                                                                            | sion Clear Apply                                                                                               |
| No Time                                                                                                    | Source                                                                                                    | Destination                                                                                                    | Protocol                                                                                             | Info                                                                                                    |
| 298 26.091                                                                                                    | 218 200.137.2.1                                                                                                    | 10 10.20.2.109                                                                                                    | тср                                                                                                  | http > 53249 [SYN, ACK] Seq=0 Ack=1 Win=5792 Len=0                                                             |
| 299 26.091                                                                                                    | 242 10.20.2.109                                                                                                    | 200.137.2.110                                                                                                    | ТСР                                                                                                  | 53249 > http [ACK] Seq=1 Ack=1 Win=5888 Len=0 TSV=                                                             |
| 300 26.091                                                                                                    | 313 10.20.2.109                                                                                                    | 200.137.2.110                                                                                                    | HTTP                                                                                                 | GET /doku.php HTTP/1.1                                                                                         |
| 301 26.093                                                                                                    | 189 200.137.2.1                                                                                                    | 10 10.20.2.109                                                                                                    | TCP                                                                                                  | http > 53249 [ACK] Seq=1 Ack=822 Win=7488 Len=0 TS                                                             |
| 302 26.151                                                                                                    | 779 65.55.64.25                                                                                                    | 4 10.20.2.109                                                                                                    | HTTP                                                                                                 | HTTP/1.1 200 OK                                                                                                |
| 303 20.151                                                                                                    | 830 10.20.2.109                                                                                                    |                                                                                                    |                                                                                                    | 50890 > nttp [ALK] Seq=34/5 ACK=258/ W1N=999 Len=0                                                             |
| 305 26,188                                                                                                    | 189 10.20.2.109                                                                                                    | 200.137.2.110                                                                                                    | ТСР                                                                                                  | 53249 > http [ACK] Seg=822 Ack=1449 Win=8768 Len=0                                                             |
| 306 26.190                                                                                                    | 449 200.137.2.1                                                                                                    | 10 10.20.2.109                                                                                                    | ТСР                                                                                                  | [TCP segment of a reassembled PDU]                                                                             |
|                                                                                                    |                                                                                                    |                                                                                                    |                                                                                                    |                                                                                                    |
| <pre>+ Frame 300 (887 bytes on wire, 887 bytes captured) + Ethernet II, Src: Intel_ae:f6:39 (00:18:de:ae:f6:39), Dst: Intel_76:4a:40 (00:0e:0c:76:4a:40) + Internet Protocol, Src: 10.20.2.109 (10.20.2.109), Dst: 200.137.2.110 (200.137.2.110) + Transmission Control Protocol, Src Port: 53249 (53249), Dst Port: http (80), Seq: 1, Ack: 1, Len: 821</pre>                                                                        |                                                                                                    |                                                                                                    |                                                                                                    |                                                                                                    |
| - Hypertext Transfer Protocol                                                                                                    |                                                                                                    |                                                                                                    |                                                                                                    |                                                                                                    |
| + GET / doku.pnp HTP/1.1\r\n                                                                                                    |                                                                                                    |                                                                                                    |                                                                                                    |                                                                                                    |
| User-Agent: Mozilla/5.0 (X11; U; Linux i686; pt-BR; v:1.9.2.3) Gecko/20100423 Ubuntu/10.04 (lucid) Firefox/3.<br>Accept: text/html,application/xhtml+xml,application/xml;q=0.9,*/*;q=0.8\r\n                                                                                                    |                                                                                                    |                                                                                                    |                                                                                                    |                                                                                                    |
| Accept-Encoding: gzip.deflate\r\n                                                                                                    |                                                                                                    |                                                                                                    |                                                                                                    |                                                                                                    |
|                                                                                                    |                                                                                                    |                                                                                                    |                                                                                                    |                                                                                                    |
| 0040         46         02         47           0050         48         54         54           0060         64         69         65           0070         2e         62         72           0080         20         4d         6f           0090         31         3b         20           0080         20         4d         6f           0090         31         3b         20           0080         32         2e         33 | 45       54       20       2f       64         50       2f       31       2e       31         74       69       6e       66       2e         0d       0a       55       73       65         7a       69       6c       6c       61         55       3b       20       4c       69         74       2d       42       52       3b         29       20       47       65       63 | 6f       6b       75       2e       70       68       70         0d       0a       48       6f       73       74       3a         69       66       72       6e       2e       65       64         72       2d       41       67       65       6e       74         2d       41       67       65       68       74         2f       35       2e       30       20       28       58         6e       75       78       20       92       38       38         20       72       76       3a       31       20       32       39         6b       6f       2f       32       30       31       30 | 20 F.GET ,<br>20 HTTP/1<br>75 dietin<br>3a .brU<br>31 Mozil<br>36 1; U; I<br>2e ; pt-BF<br>30 2.3) G | /d oku.php<br>.1Host:<br>f. ifrn.edu<br>se r-Agent:<br>la /5.0 (X1<br>Li nux i686<br>R; rv:1.9.<br>ec ko/20100 |
| O Hypertext Transfer Protocol (http), 821 bytes Packets: 778 Displayed: 778 Profile: Default                                                                                                    |                                                                                                    |                                                                                                    |                                                                                                    |                                                                                                    |

## O protocolo ARP

O protocolo ARP é utilizado para descobrir ou resolver o Endereço MAC a partir de um endereço IP conhecido.

Use o comando *arp* para ver os valores atuais da sua cache de ARP. Ao executar o comando *arp* você deve obter uma resposta como essa:

```
#arp
```

```
EndereçoTipoHWEndereçoHWFlagsMáscaraIface192.168.2.4ether00:21:8d:01:5d:b5Ceth0
```

- 1. O que significa cada campo?
- 2. Quantas entradas há na sua tabela? Compare suas entradas com as do computador vizinho, são as mesmas entradas? Por quê?

Voltando ao Wireshark, use o campo *filter* para buscar um pacote arp. Para isso escreva *arp* no campo *Filter* e clique em *Apply*. O wireshark irá mostrar apenas os pacotes do tipo ARP.

- 3. Observe no painel central o quadro EthernetII. O que significa o campo Destination Address? Qual o valor dele? Por que este valor?
- 4. No painel central selecione Adress Resolution Protocol. O que significam os campos: Sender Mac Address, Sender IP Address, Target MAC Address e Target IP Address?
- 5. Há dois tipos de pacote ARP, um é uma requisição (request) mandada em broadcast e outro a resposta(reply) mandada em unicast. Identifique em sua captura os dois tipos de pacote, quais campos são diferentes nos campos do ARP?